# Table des matières

| ••• |
|-----|
| 2   |
| 4   |
| 6   |
| 7   |
| 9   |
| 9   |
| 14  |
|     |

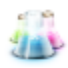

# 1° Connexion.

## A° Connexion à la partie publique

Pour se rendre sur le site du club Lugdunum-Figurines, on sait l'adresse suivante dans la barre d'adresse de son navigateur :

www.lugdunum-figurines.com

Le navigateur chargera la page demandée qui est la page d'accueil du site :

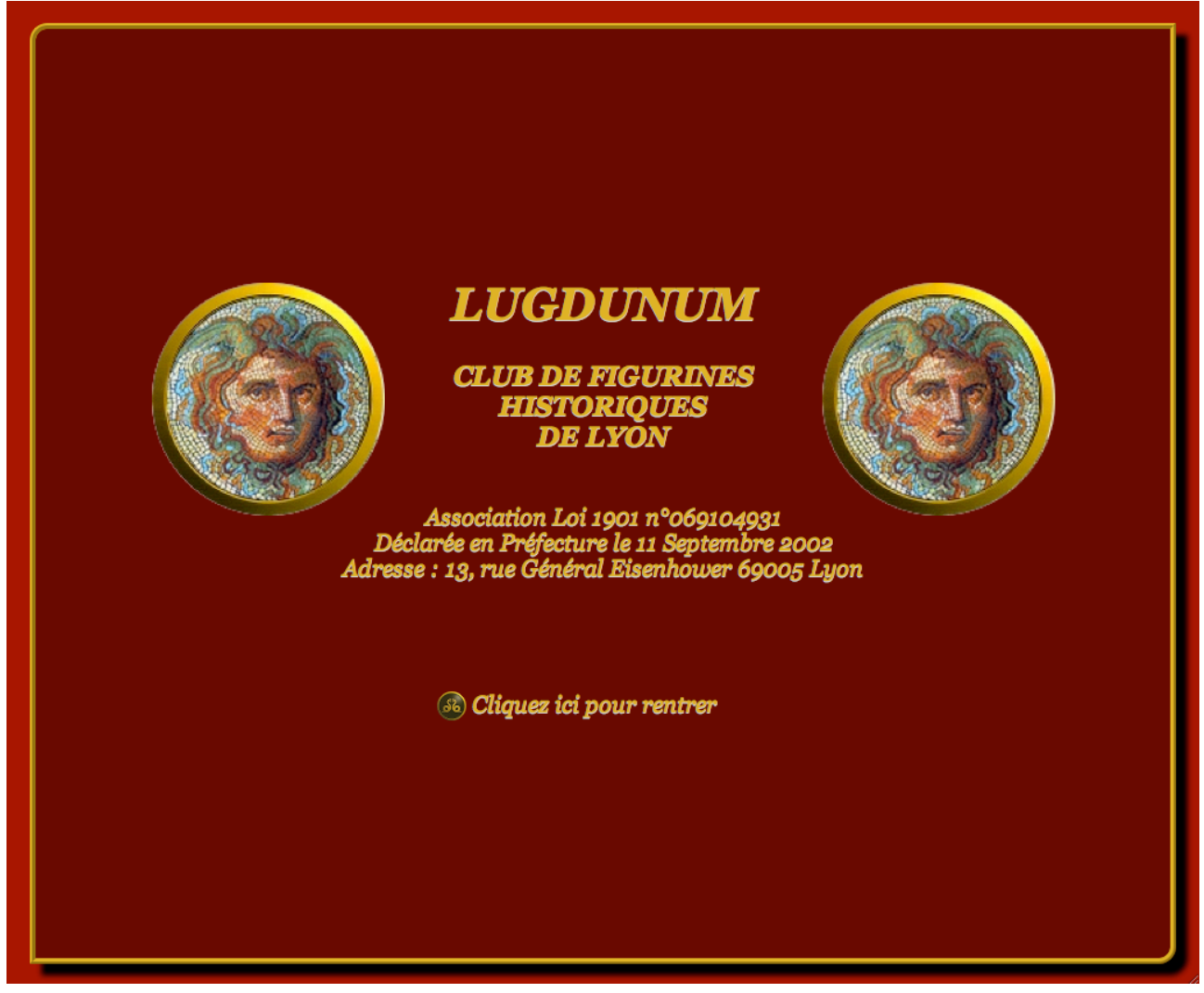

Page d'accueil

A partir de cette page, il suffit de cliquer sur « Cliquez ici pour rentrer » pour accéder à la partie publique du site. Cette partie publique est accessible à toutes personnes (qu'elles soient membres ou tiers).

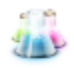

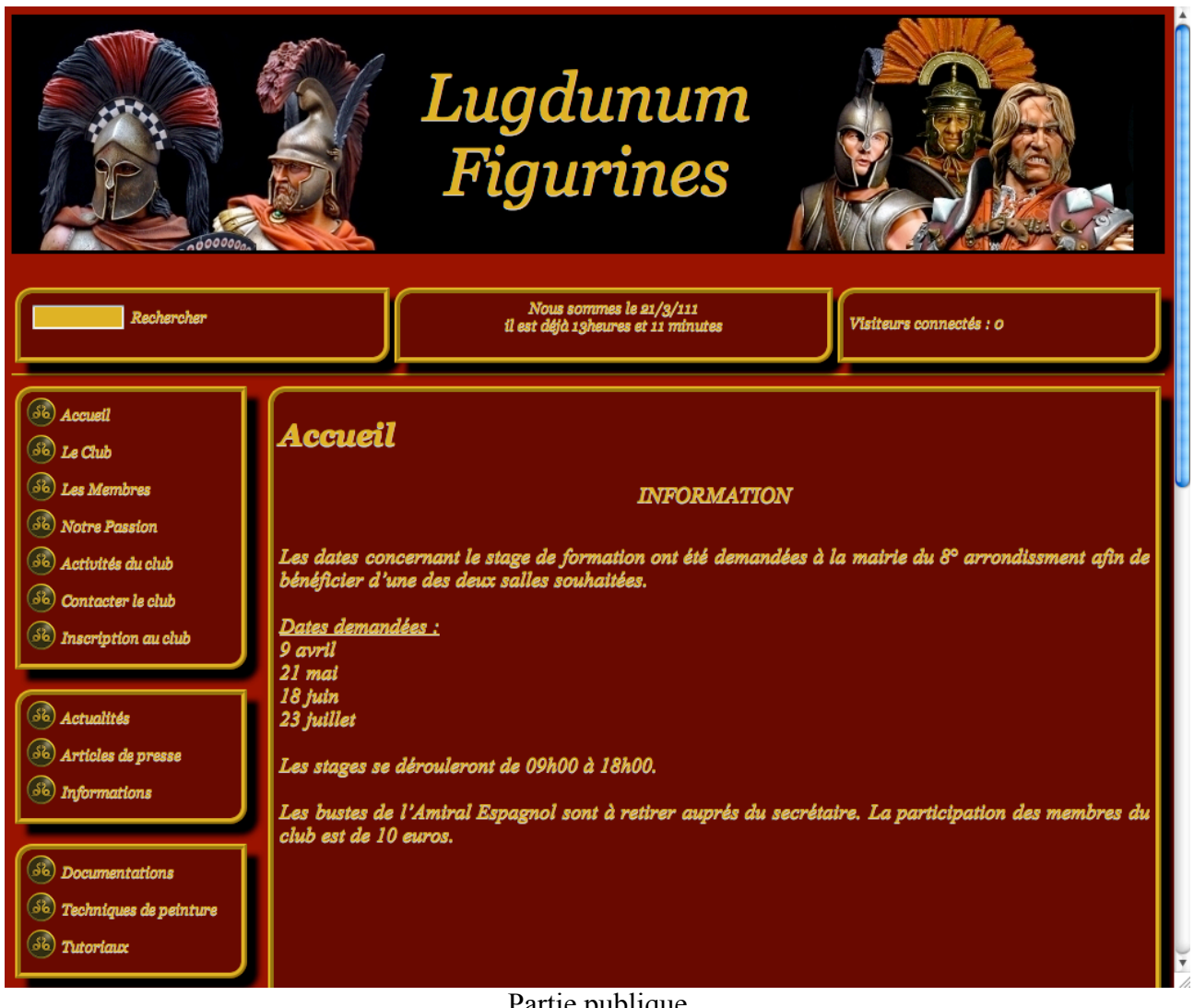

Partie publique

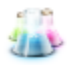

## B° Connexion à la partie privée

Lorsque l'on est membre de l'association, on peut accéder depuis la partie publique du site à la partie privé du site dans lequel tous les membres auront accès à des informations supplémentaires concernant la vie de l'association. Pour ce faire, l'utilisateur doit accéder à la partie publique du site comme indiqué ci-dessus. Puis cliquez sur le lien « Accès réservé aux membres » :

| Accès rés | i aux membres |  |
|-----------|---------------|--|
|           |               |  |
|           |               |  |

Lien d'accès à la partie privée

En suivant ce lien, l'utilisateur accède à l'interface de connection ou celui-ci pourra saisir son identifiant et mot de passe :

| dentifiants personnels                       | français 🔷  |
|----------------------------------------------|-------------|
|                                              |             |
| .ogin (identifiant de connexion au<br>membre | site) :     |
|                                              |             |
| not de passe :                               |             |
| mot de passe oublié ?]                       |             |
| Rester identifié quelques jours              | 3           |
|                                              |             |
|                                              | Valider     |
| [retour au s                                 | ite public] |
| spip                                         | 270         |
|                                              |             |

Interface d'identification

Si l'identifiant et le mot de passe sont corrects, alors l'utilisateur sera automatiquement dirigé vers la partie privée du site :

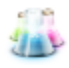

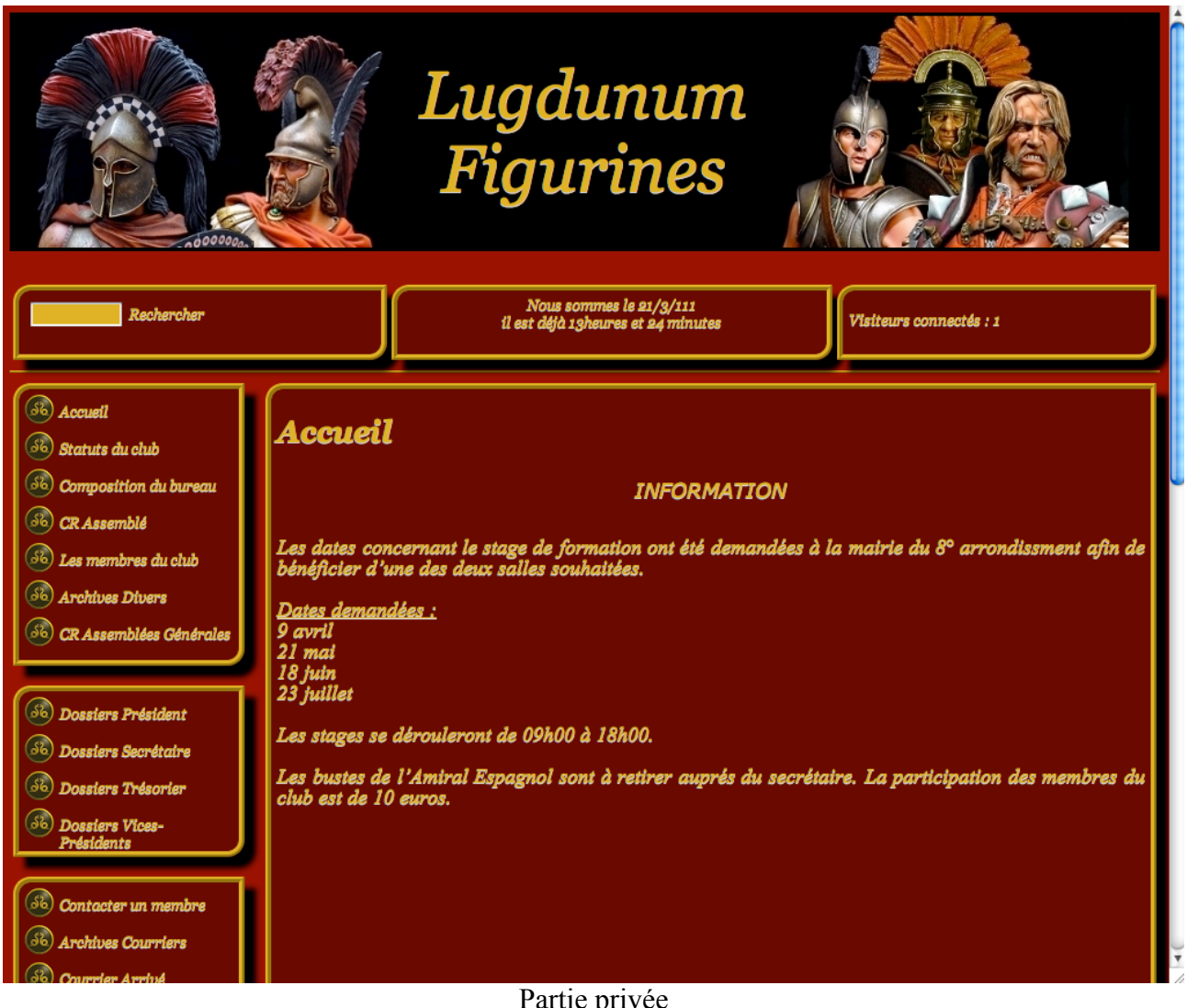

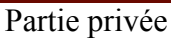

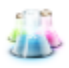

## C° Connexion à la section d'administration

Pour accéder à la section d'administration, il suffit de s'identifier avec le compte disposant des droits adéquats, si vous ne disposez pas de ces droits alors que vous deviez en disposer, veuillez contacter la personne gérant les comptes sur le site pour qu'il vous modifie les droits ou vous crée un compte spécifique.

Une fois connecté à la partie privée avec un compte disposant des droits, il ne vous reste plus qu'à cliquer sur le lien suivant :

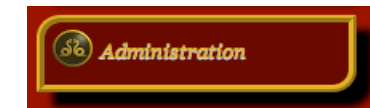

Lien d'accès à la section administrative

Vous serez automatiquement redirigé vers l'interface d'administration du site. Administrateur | 🌾 français | Aide | Se déconnecte Lugdunum Figurines | Voir le site public ۲ Accueil Édition Publication Activité Squelettes Maintenance Configuration SWFupload Q 🌣 🖻 🌋 🦻 🖬 **B** 🖂 2  $\odot$ ADMINISTRATEUR Articles les plus récents ÷ Nouvel article N° 57 Administrateur 19 mars Supprimer le cookie de correspondance -Peinture à l'huile M) Secretaire 5 janvier N° 55 D'Orio Louis M) Président 24 décembre 2010 N° 54 Les médiéval M) Président 24 décembre 2010 Nº 53  $\bigcirc$ Lugdunum Figurines Articles + en cours de rédaction: 1
 publiés en ligne: 52 ✓ Créer une rubrique fécrire un nouvel article fécrire une nouvelle brève Auteurs • Administrateurs: 6 • Rédacteurs: 3 + H. Liens Utiles A. Présentation  $\bigcirc$ 6 . Le livre d'or B. News C. La peinture sur figurines J. Divers D. Galeries ivé1. Informations Générales E.Forum Privé2. Dossiers Particuliers F.Concours Privé3. Messagerie 6 .Lyon SPIP 2.1.2 [16017] est un logiciel libre distribué sous licence GPL. rsion 2.1.8 2.1.7 2.1.6 2.1.5 2.1.4 2.1.3 de SPIP est disponible. Pour plus d'informations, voir le site http://www.spip.net/fr.

Section administrative

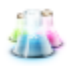

# 2° Navigation dans la partie administrative

La partie administrative se compose de plusieurs onglets :

- Accueil
- Edition
- Publication
- Activité
- Squelettes
- Maintenance
- Configuration
- SWFupload

La visibilité de ces onglets peuvent dépendre des droits des utilisateurs concernés, il n'y a donc aucune obligation à ce que tous les onglets soient visibles. Pour un utilisateur standart, nous n'utiliserons pas la navigation par onglets afin de pouvoir assurer notre rôle de rédacteur (ajouter du contenu au site).

Dans la vue qui s'affiche lors de la redirection vers la vue d'administrateur (accueil) :

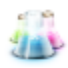

| Administrateur   🏹                                      | 🐖 fran        | çais   Ai      | de   Se d                                           | déconnecter                   |              |                      |                            |                      |                                             | Lugdunum l                                                 | Figurines   Voi                                              | r le site public                                      |
|---------------------------------------------------------|---------------|----------------|-----------------------------------------------------|-------------------------------|--------------|----------------------|----------------------------|----------------------|---------------------------------------------|------------------------------------------------------------|--------------------------------------------------------------|-------------------------------------------------------|
|                                                         |               | Bublic         |                                                     |                               |              |                      | Config                     | 0                    | SWEuplo                                     |                                                            |                                                              |                                                       |
|                                                         | 6 æ           |                | acion                                               | Activite                      | Squelettes   | Maintenance          | comig                      | uration              | Strupio.                                    |                                                            |                                                              |                                                       |
|                                                         |               | 4 <b>6</b> III |                                                     |                               |              |                      |                            |                      | <u> </u>                                    | Rechercher                                                 |                                                              |                                                       |
|                                                         | TEUR          | Ŧ              | Artic                                               | cles les plus i               | récents      |                      |                            |                      |                                             |                                                            |                                                              |                                                       |
| Supprimer le c<br>correspondan                          | cookie d      | e              | <ul> <li>Nou</li> <li>Pein</li> <li>D'Or</li> </ul> | vel article<br>ture à l'huile |              | Adi<br>MB S          | ministrateur<br>Secretaire | 19 mars<br>5 janvier | 2010                                        | N° 57<br>N° 55                                             |                                                              |                                                       |
|                                                         |               |                | Les                                                 | médiévals                     |              | MEE                  | résident                   | 24 décemb            | bre 2010                                    | N° 53                                                      |                                                              |                                                       |
| Lugdunum Fi                                             | igurines      | 8              |                                                     |                               |              |                      |                            |                      |                                             |                                                            |                                                              |                                                       |
| Articles<br>• en cours de rédact<br>• publiés en ligne: | tion: 1<br>52 | Ŧ              | <                                                   | Créer une rub                 | rique 🚰 Écri | re un nouvel article | Éc                         | rire une no          | ouvelle brève                               |                                                            |                                                              |                                                       |
| Auteurs<br>• Administrateurs: 6<br>• Rédacteurs: 3      | 5             | Ŧ              |                                                     |                               |              |                      |                            |                      |                                             |                                                            |                                                              |                                                       |
|                                                         |               |                | A. P                                                | résentation                   |              | H. Li                | ens Utile                  | s                    |                                             |                                                            |                                                              |                                                       |
|                                                         |               |                | $\bigcirc$                                          |                               |              | <b>S</b>             |                            |                      |                                             |                                                            |                                                              |                                                       |
|                                                         |               |                | ▶ <u>B</u> . N                                      | ews                           |              | I. Le                | livre d'o                  | ir.                  |                                             |                                                            |                                                              |                                                       |
|                                                         |               |                |                                                     |                               |              |                      |                            |                      |                                             |                                                            |                                                              |                                                       |
|                                                         |               |                | ▶ C. L                                              | a peinture su                 | r figurines  | J. Di                | vers                       |                      |                                             |                                                            |                                                              |                                                       |
|                                                         |               |                |                                                     | aleries                       |              |                      | él. Infor                  | mations 6            | Sénérales                                   |                                                            |                                                              |                                                       |
|                                                         |               |                |                                                     |                               |              |                      |                            |                      |                                             |                                                            |                                                              |                                                       |
|                                                         |               |                | E.Fo                                                | orum                          |              | Prive                | é2. Dossi                  | iers Partic          | uliers                                      |                                                            |                                                              |                                                       |
|                                                         |               |                |                                                     |                               |              |                      |                            |                      |                                             |                                                            |                                                              |                                                       |
|                                                         |               |                | ► F.Co                                              | ncours                        |              | ► Prive              | é3. Messa                  | agerie               |                                             |                                                            |                                                              |                                                       |
|                                                         |               |                | 6                                                   |                               |              |                      |                            |                      |                                             |                                                            |                                                              |                                                       |
|                                                         |               |                | Ğ.Ly                                                | yon                           |              |                      |                            |                      |                                             |                                                            |                                                              |                                                       |
|                                                         |               |                |                                                     |                               |              |                      |                            | SPI<br>La version    | P 2.1.2 [1601<br>2.1.8 2.1.7<br>Pour plus d | 7] est un logicie<br>2.1.6 2.1.5 2.1.4<br>Informations, vo | libre distribué so<br>2.1.3 de SPIP e<br>ir le site http://w | us licence GPL.<br>est disponible.<br>ww.spip.net/fr. |

Section administrative

On trouve sur cette page la liste des derniers articles parus. Dessous, on trouve la structure du site. Cette structure nous amène à présenter les différents types de contenus que l'on peut ajouter dans le site :

- Les articles : les articles sont des documents que l'on peut écrire, on pourra y donner un titre, du texte, insérer des documents et y adjoindre un portfolio (un recueil de document, à utiliser dans le cas d'images plus particulièrement).
- Les rubriques : les rubriques sont des conteneurs dans lesquels on peut y insérer des articles ou des sous rubriques. On peut y ajouter un titre et du texte (la description de la rubrique) mais il ne faut pas y confondre avec des articles. (on peut imaginer que les rubriques sont comme les répertoires dans Windows et les articles comme des documents, l'information que l'on souhaite consulter se trouve dans les documents et non dans les répertoires mais les répertoires permettent d'organiser les documents afin de les retrouver plus facilement).

Pour revenir à la page d'accueil, on trouve dans la structure les rubriques et sous-rubriques (1ier niveau) qui composent le site :

• De A à J, on trouve les rubriques qui composent la partie publique du site.

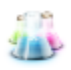

• De Privée1 à Privée3, on retrouve les rubriques de la partie privée du site.

Pour faire apparaître la liste des sous-rubriques pour chaque rubrique, il suffit de cliquer sur le petit triangle placé devant chaque rubrique, pour déplier le contenue la rubrique en question.

| B. News |  |
|---------|--|
|         |  |

Icône à cliquer pour déplier la liste des sous-rubriques

Note : Si pour une rubrique, on ne voit pas de triangle, c'est que la rubrique ne contient pas de sous-rubriques.

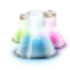

# 3° Ajout, modification et suppression d'articles, photo et rubriques.

### A° Création d'article

Pour écrire un nouvel article, il suffit de se rendre dans une des rubriques existantes (en cliquant sur une rubrique dans la page d'accueil par exemple). Une fois la page de la rubrique chargée, on obtient l'affichage suivant :

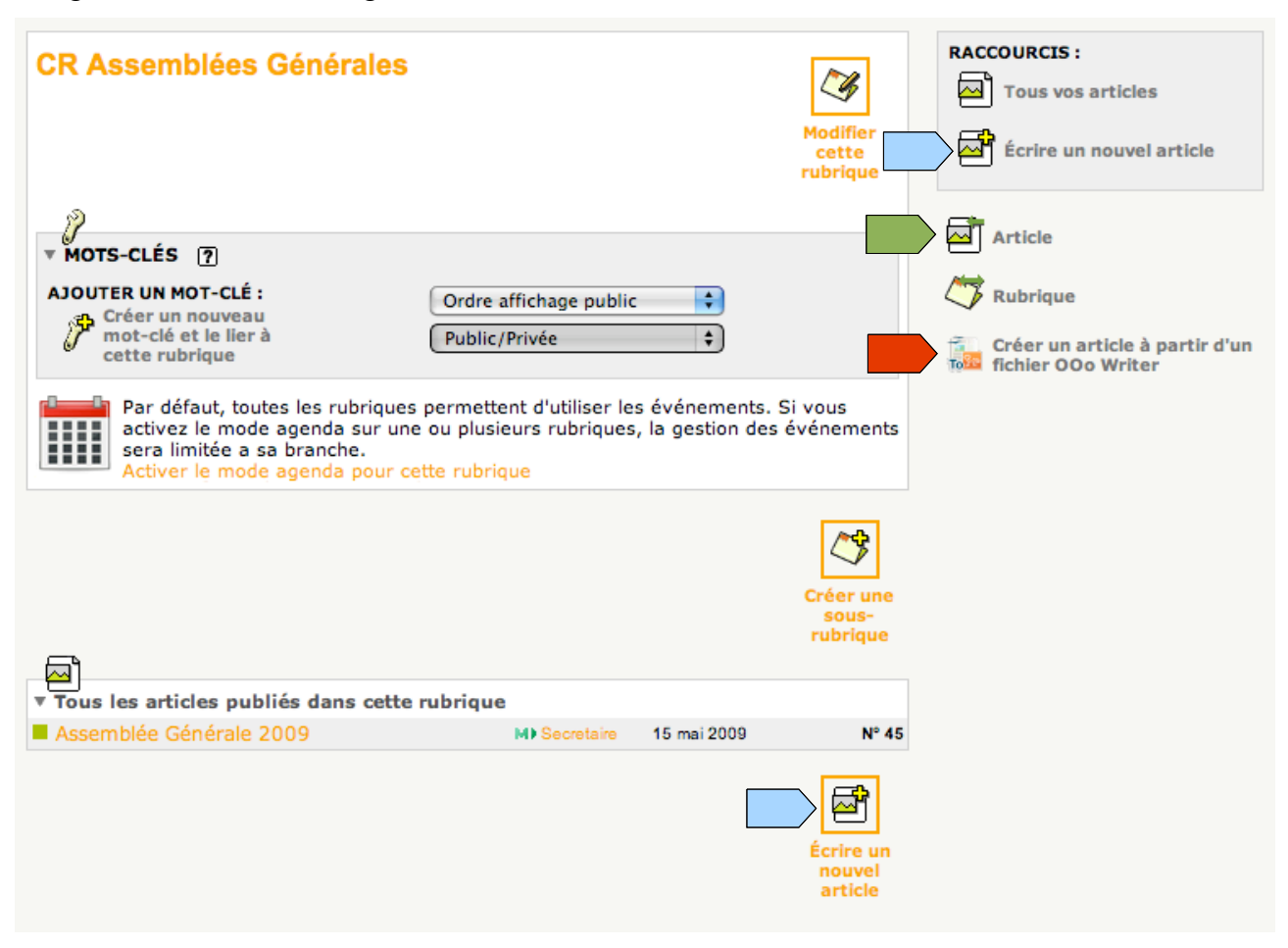

En cliquant sur ces boutons là, vous pouvez créer un article et écrire son contenue depuis le site. <u>Il est d'ailleurs recommandé d'utiliser cette méthode.</u>

En cliquant sur ce bouton, vous pouvez créer un article à partir d'un document écrit avec Open Office Writer, cependant, cet article est non modifiable, ce que oblige à supprimer à chaque fois l'article pour en faire un nouveau. Il est déconseillé d'utiliser ce bouton là.

En cliquant sur ce bouton, vous pouvez ajouter un article à partir d'un article déjà écrit. Cette article sera déplacé.

Une fois, l'article créé, vous pouvez saisir le titre et le contenu de l'article. Vous est redirigé vers la page de l'article.

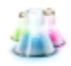

| ARTICLE NUMÉRO :<br><b>41</b>                                                                                          | Nouvel article                                                                                                    | Nodifier cet            |
|----------------------------------------------------------------------------------------------------|----------------------------------------------------------------------------------------------------|-------------------------|
| Cet article est : [?]<br>en cours de rédaction<br>proposé à l'évaluation<br>publié en ligne<br>à la poubelle<br>refusé | ► DATE DE PUBLICATION EN LIGNE : 27 OCTOBRE 2010 7                                                                                 |                         |
| 🔎 Voir en ligne                                                                                                    | ► LES AUTEURS ?     Administrateur 45 articles Retirer l'auteur ×                                                                  |                         |
| LOGO DE L'ARTICLE                                                                                                    | ₩<br>MOTS-CLÉS ⑦                                                                                                    |                         |
| Forum & PÉTITION ?<br>Fonctionnement du forum :<br>pas de forum                                                        | AJOUTER UN MOT-CLÉ :<br>Créer un nouveau<br>mot-clé et le lier à<br>cet article<br>Ordre affichage public<br>Public/Privée<br>Crée |                         |
| Pas de pétition                                                                                                    | TEXTE ORIGINAL AU FORMAT SPIP                                                                                                    | 9                       |
| REDIRECTION 7                                                                                                    | <ul> <li>SWFupload - Téléchargement de fichiers par lot</li> </ul>                                                                 |                         |
| URLS PROPRES 😜                                                                                                    | Agenda : aucun événement                                                                                                    |                         |
|                                                                                                    | Créer un événement                                                                                                    | Addifier cet<br>article |
|                                                                                                    | ► JOINDRE UN DOCUMENT<br>Télécharger depuis votre ordinate<br>Choisissez un fichier Aucun fichier ch                               | ur :<br>noisi           |

Nous nous contenterons dans un premier temps d'en faire une utilisation simple, il y a alors deux choses importantes à retenir :

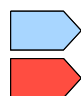

Pour saisir l'article, il faut appuyer sur le bouton « Modifier cet article ».

Une fois l'article écris, vous devez définir sa visibilité sur le site.

- En cours de rédaction : il n'y a que l'auteur qui puisse voir l'article publié sur le site internet.
- Proposé à l'évaluation : cet article est publié mais seul les rédacteurs du site peuvent le consulter.
- Publié en ligne : cet article est visible de tous.
- Refusé : l'article est refusé, il n'est donc visible de personne (sauf administrateur).
- Poubelle : l'article sera supprimé.

Ce bouton est un lien pour voir l'article dans le site.

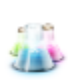

Vous disposez pour saisir le contenue de l'article d'un éditeur de texte enrichie (un éditeur style Microsoft Word).

| Ajouter une image<br>ou un document ?<br>Télécharger depuis votre<br>ordinateur :<br>Choisissez un fichier Aucunchoisi<br>Télécharger | Retour Modifier l'article :<br>Sans titre<br>Titre : ? Nouvel artic | cle                                                                                                    |
|----------------------------------------------------------------------------------------------------|---------------------------------------------------------------------|----------------------------------------------------------------------------------------------------|
|                                                                                                    | À l'intérieur de la rubrique ?<br>CR Assemblées Générales           |                                                                                                    |
|                                                                                                    | Texte ? Utiliser l'éditeur SPIP                                     | <ul> <li>Image: Image: Image:</li></ul> |

Interface pour saisir un nouvel article

### Astuce :

Afin de pouvoir placer des images d'un côté et du texte de l'autre, ou de pouvoir placer plusieurs l'une à côté de l'autre, utiliser la fonction « tableau » comme dans l'exemple suivant :

Cliquer sur le bouton « Tableau » et une fenêtre pour paramétrer le tableau s'affichera. Configurer votre tableau pour qu'il s'adapte à la mise en page que vous souhaitez faire, mais pensez à saisir les paramétres suivantes (il s'agit de préciser que le tableau doit prendre toute la largeur de la page et que les bordures du tableau soient invisibles) :

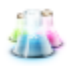

|   | Propriétés du tableau 🛛                                                                                                    |
|---|----------------------------------------------------------------------------------------------------|
|   | Propriétés du tableau Avancé                                                                                                    |
|   | Lignes<br>3<br>Colonnes<br>2<br>En-Têtes<br>Aucunes<br>Calantes<br>Aucunes<br>Colonnes<br>2<br>Largeur<br>100<br>Hauteur<br>pixels<br>Espacement des cellules<br>1<br>Marge interne des cellules<br>1<br>Marge interne des cellules<br>1<br>Marge interne des cellules<br>1<br>Marge interne des cellules<br>1 |
|   | Titre du tableau                                                                                                    |
| - | Résumé (description)                                                                                                    |
| - |                                                                                                    |
|   |                                                                                                    |
|   | Annuler OK                                                                                                    |

Propriétés du tableau

Afin de pouvoir insérer des images ou des document à l'intérieur de l'article, il faut d'abord uploader l'image (charger l'image sur le serveur). Pour cela, il faut utiliser la fenêtre de chargement et cliquer sur le bouton « Choisissez un fichier », une fois l'image choisie, cliquer sur le bouton « Télécharger » :

| <del>رگ</del>                                    |  |
|--------------------------------------------------|--|
| Ajouter une image<br>ou un document ?            |  |
| Télécharger depuis votre<br>ordinateur :         |  |
| Choisissez un fichier Aucunchoisi<br>Télécharger |  |
|                                                  |  |

Fenêtre de chargement d'un image.

Maintenant que l'image est chargé sur le serveur, vous pouvez l'insérer d'après les manières suivantes dans l'article.

| Ð                                                                                                    |
|----------------------------------------------------------------------------------------------------|
| P8160182.jpg                                                                                                    |
| JPEG<br>JPEG<br>Inclusion de la vignette :<br><doc72 left><br/><doc72 center><br/><doc72 right><br/>Inclusion directe :<br/><emb72 left></emb72 left></doc72 right></doc72 center></doc72 left> |
| <emb72 center><br/><emb72 right></emb72 right></emb72 center>                                                                                                    |
| ▶ P8160182.jpg                                                                                                    |

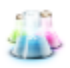

Options pour ajouter une image dans un article

Pour cela, vous surligner le bouton de code que vous devez insérer pour obtenir le résultat souhaité (par exemple <doc72center>), vous appuyer simultanément sur « CTRL + C » puis vous sélectionner l'endroit de l'article dans lequel vous souhaitez insérer l'image, et vous terminez par appuyer simultanément par « CTRL + V ».

Il est aussi possible d'insérer l'image dans le portfolio de l'article (le portfolio est un recueil de document lié à un article qui s'affichera au-dessous de l'article). De plus, lorsque le portfolio ne contient que des images et/ou photos, il est alors possible de lancer un diaporama à partir du portfolio. Dans ce cas présent, pour ajouter une image dans le portfolio. Il suffit de cliquer pour l'image concerné l'option « Déposer l'image dans le portfolio ».

| 13                                       |
|------------------------------------------|
| Affiche                                  |
| JPEG<br><doc70></doc70>                  |
| ▼ Affiche                                |
| 2304 × 3072 pixels — 1.3 Mo              |
| Titre de l'image :                       |
| Affiche                                  |
| Description :                            |
|                                          |
| Supprimer ce document                    |
| Déposer cette image dans<br>le portfolio |

Options détaillées pour ajouter une image à un article

### Astuce :

Lorsque vous souhaitez ajouter plusieurs images et photos simultanément dans le portfolio d'un article, vous pouvez le faire de la page de l'article (non édité) et utiliser le module SWFupload.

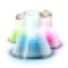

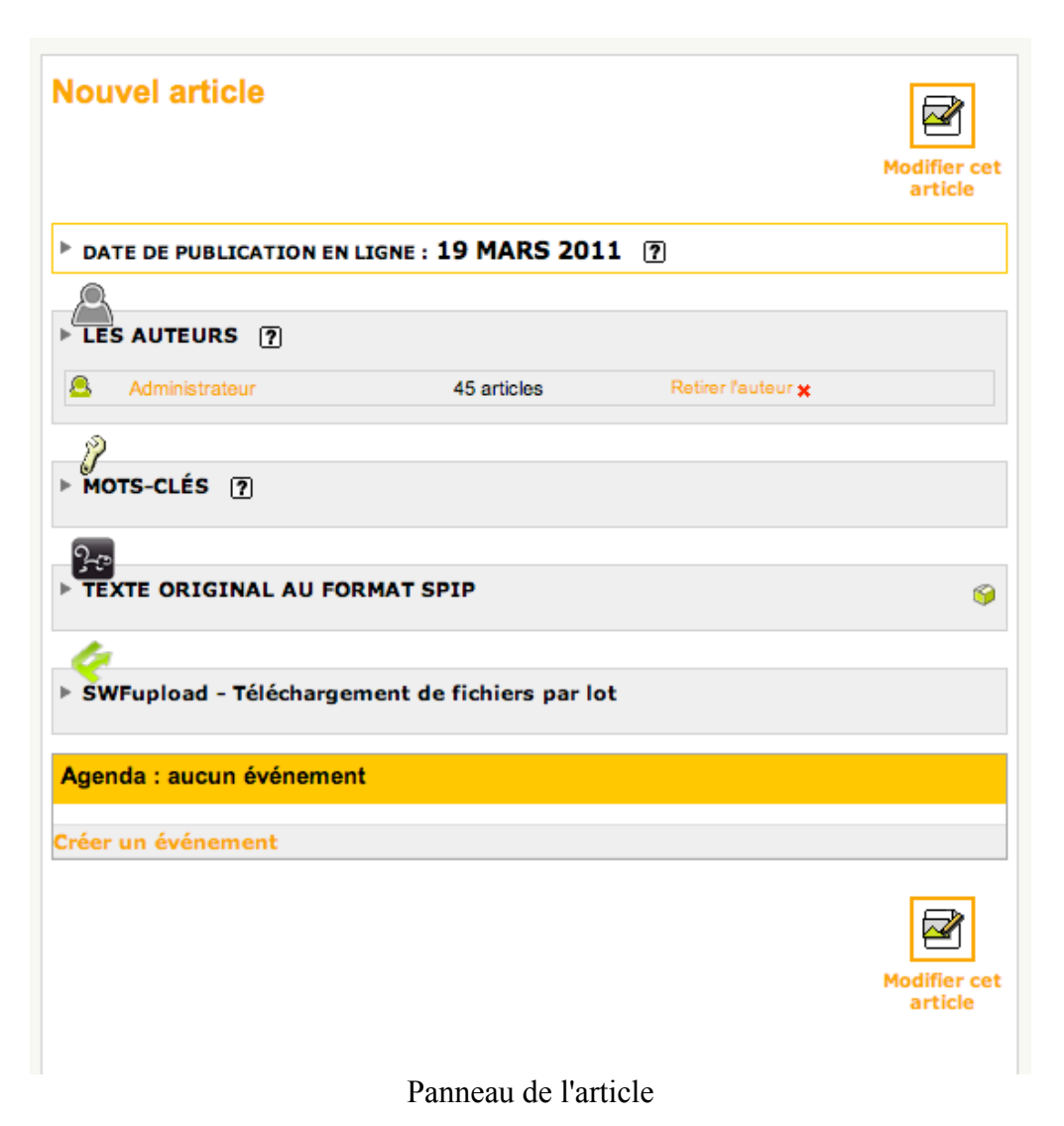

Vous étendez le panneau de SWFupload puis vous cliquez sur le bouton upload. Il ne vous reste plus qu'à sélectionner les photos que vous souhaitez ajouter et à valider.

| 6                                                                                                    |  |
|----------------------------------------------------------------------------------------------------|--|
| SWFupload - Téléchargement de fichiers par lot                                                                             |  |
| Vous pouvez télécharger un lot de fichiers dans votre article.<br>Actualisez la page pour visualiser les fichiers ajoutés. |  |
| File d'attente                                                                                                    |  |
| 0 fichier(s) téléchargé(s)<br>Upload Annuler le téléchargement                                                             |  |

Panneau de SWFupload étendu

### **B°** Création de rubrique

Pour commencer, il est nécessaire de rappeler que pour concerver une cohésion dans le site,

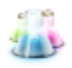

il est déconseillé d'ajouter, de modifier ou de supprimer des rubriques dans les deux premiers degrés de l'arborescence du site (c'est à dire les grandes parties et les rubriques à l'intérieur accessible depuis le menu du site)

Ailleurs, vous pouvez ajouter, modifier ou supprimer des rubriques (vous ne pourrez supprimer une rubrique que si celle-ci est vide). Pour pouvoir ajouter, allez à la page de la rubrique parente puis cliquez sur le bouton « Créer une sous-rubrique ».

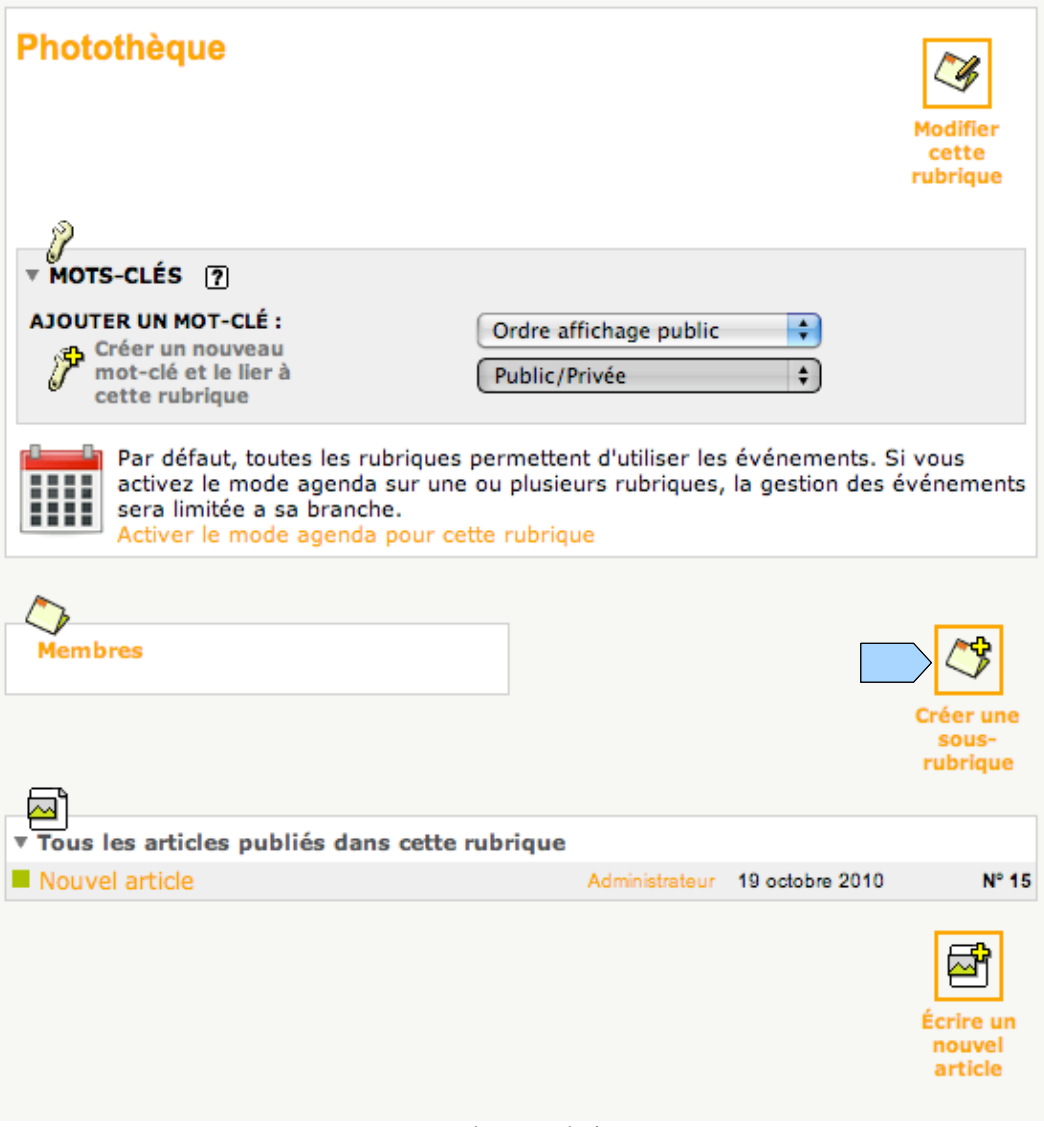

Page d'une rubrique.

Une fois que vous avez cliquer, vous pouvez renseigner le nom ainsi qu'un texte descriptif de la rubrique (mais attention, une rubrique n'est pas un article).

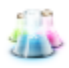

| Modifier la rubrique :<br>Nouvelle rubrique<br>Retour                                                                                                    |                      |
|----------------------------------------------------------------------------------------------------|----------------------|
| Titre : 🥐                                                                                                    | Nouvelle rubrique    |
| À l'intérieur de la rubrique 🥐                                                                                                    |                      |
| Texte explicatif ? Utiliser l'éditeur SPIP<br>Source $\square$ $\square$ $\square$ $\square$ $\square$ $\square$ $\square$ $\square$ $\square$ $\square$ |                      |
| I E E I I                                                                                                    | Police Taille Art Ar |
| Page de saisie d'une nouvelle rubrique                                                                                                    |                      |

Une fois la rubrique créé, vous pouvez ajouter de nouveaux articles ou sous rubriques dans cette rubrique nouvellement créée. Malgré tout, la nouvelle rubrique ne sera visible sur le site qu'une fois qu'un article aura été publié dedans ou dans une sous rubrique.

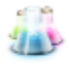